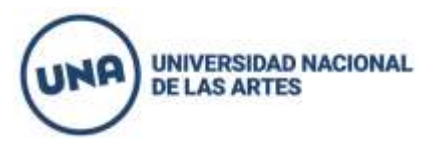

## INSTRUCTIVO PARA LA PREINSCRIPCIÓN AL CINO FASE 2 2021

## a) Ingresar ÚNICAMENTE al sistema Siu Guaraní de ésta página (una.edu.ar/cino) EN LA BARRA AZUL QUE DICE <u>"ACCESO GUARANI".</u>

- b) Colocar el **usuario (dni) y la contraseña** (la misma que ya se utilizó para inscribirse a las materias del CINO Fase 1. En caso de que no recuerde la contraseña, reiniciarla)
- c) Una vez ingresado, clickear en la solapa "Inscripción a Carrera".
- d) Allí figurará la leyenda <u>"Carreras a las que puedes inscribirte".</u> Clickear en el recuadro que dice "Inscribirme".
- e) Por último clickear donde figure la leyenda "<u>Aspirante a Carrera</u>" (donde dice: "Carreras en las que estás inscripto")
- f) Imprimir/guardar el comprobante.

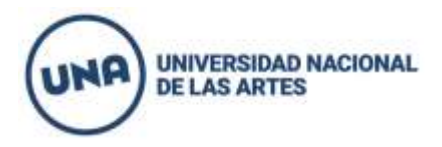